# Anleitung für den DFG Mittelabruf:

## Schritt 1:

Die aktuellen Formulare und Merkblätter finden Sie auf der Seite der DFG unter dem folgenden Link:

https://www.dfg.de/de/foerderung/antrag-foerderprozess/formulare-merkblaetter

| Übersicht nach Programmen | Gesamtliste nach Numme | r                        |   |  |
|---------------------------|------------------------|--------------------------|---|--|
|                           |                        |                          |   |  |
| Programme                 |                        | Verwendungszweck         |   |  |
| alle Programme            | ~                      | alle Verwendungszwecke ~ | / |  |

### Schritt 2:

Dort können Sie sich alle verfügbaren Dokumente anzeigen lassen. Dazu müssen Sie nur den Reiter **"Gesamtliste nach Nummer"** auswählen und den **"Verwendungszweck",** hier Mittelanforderung, eingrenzen.

| Übersicht | nach Progran | nmen Gesamtliste nach Nummer                         |                                     |                     |               |  |
|-----------|--------------|------------------------------------------------------|-------------------------------------|---------------------|---------------|--|
| Programme | 2            | N                                                    | /erwendungszweck                    |                     |               |  |
| alle Pro  | gramme       | ~                                                    | Mittelanforderung                   | ~                   |               |  |
|           |              |                                                      |                                     | Filter zurücksetzen |               |  |
| Nr.       | Sprache      | Titel [Stand]                                        |                                     | Download            |               |  |
| 14.32     | DE           | Fragebogen zum Stipendienabruf [01/                  | 25]                                 | PDF                 | •             |  |
|           | EN           | Fellowship Application Questionnaire                 | [01/25]                             | PDF                 |               |  |
| 14.33     | DE           | Antrag Fahrtkostenpauschale – Gültig<br>[01/24]      | nur für Bewilligungen ab 01/2024    | - PDF               |               |  |
|           | EN           | Application for Travel Expense Allowar<br>[01/24]    | nce – Only valid for grants as of 0 | Hier wa             | ihlen Sie das |  |
| 21.04     | DE           | Formular für Gerätebeschaffung durch die DFG [03/24] |                                     | Formul              | Formular aus  |  |
| 41.03     | DE           | Mittelabruf Einrichtungs- und Sonderk                | ontenverfahren [06/24]              | RTF                 |               |  |
| 41.031    | DE           | Mittelabruf Drittmittelverfahren [06/24              | 1]                                  | RTF                 |               |  |

Welche Verwendungsrichtlinien und Vordrucke für das jeweilige Projekt gültig sind finden Sie im Bewilligungsbescheid. Diese sind für die gesamte Projektdauer gültig.

Die Verwendungsrichtlinien (DFG-Vordruck 2.00 – <u>2.00-01/24</u>) sind Bestandteil dieser Bewilligung.

#### Schritt 3:

Die Mittel sind bei Bedarf jeweils für einen Zeitraum von bis zu 3 Monaten im Voraus bei der DFG anzufordern. Sie dürfen erst dann angefordert werden, wenn sie für fällige Zahlungen für das Vorhaben benötigt werden. Mittel müssen spätestens innerhalb von 12 Monaten ab dem Kalendertag, der auf das Datum der Bewilligung folgt, abgerufen werden.

Die Höhe der maximal anzufordernden Ausgaben können Sie ebenfalls dem Bewilligungsschreiben entnehmen (hier bespielhafte Zahlen):

| durch DFG finanziert                    |  |      |         | 407.785 |
|-----------------------------------------|--|------|---------|---------|
| Personalmittel                          |  |      |         | 315.100 |
| Doktorandin/Doktorand und Vergleichbare |  | 100% | 36 Mon. | 250.900 |
| Nichtwiss. Mitarbeiterin/Mitarbeiter    |  | 25%  | 24 Mon. | 29.800  |
| Hilfskräfte                             |  |      |         | 34.400  |
| Sachmittel                              |  |      |         | 19.150  |
| Investitionsmittel                      |  |      |         | -       |
| Programmpauschale                       |  |      |         | 73.535  |

#### Schritt 4:

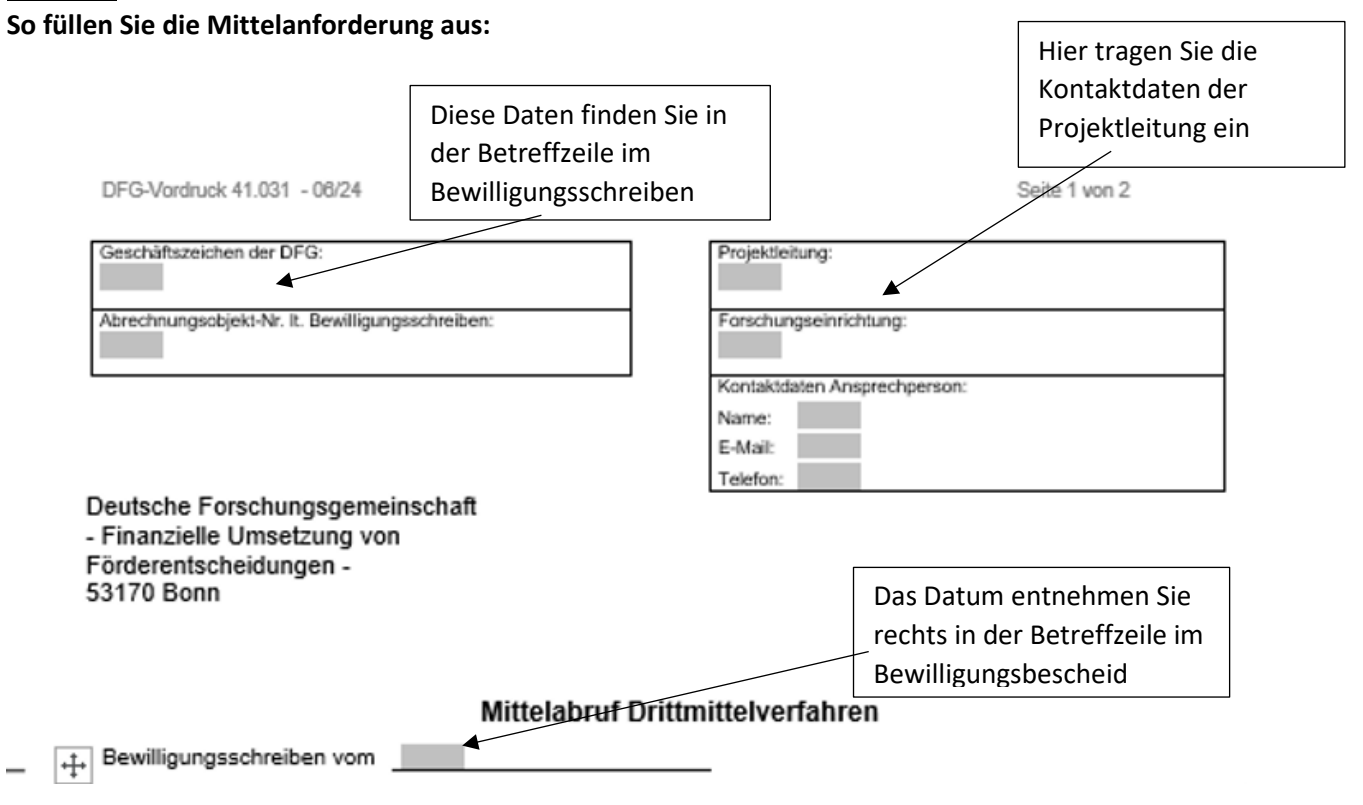

Hier tragen Sie den Zeitraum ein, für den die Mittel angefordert werden

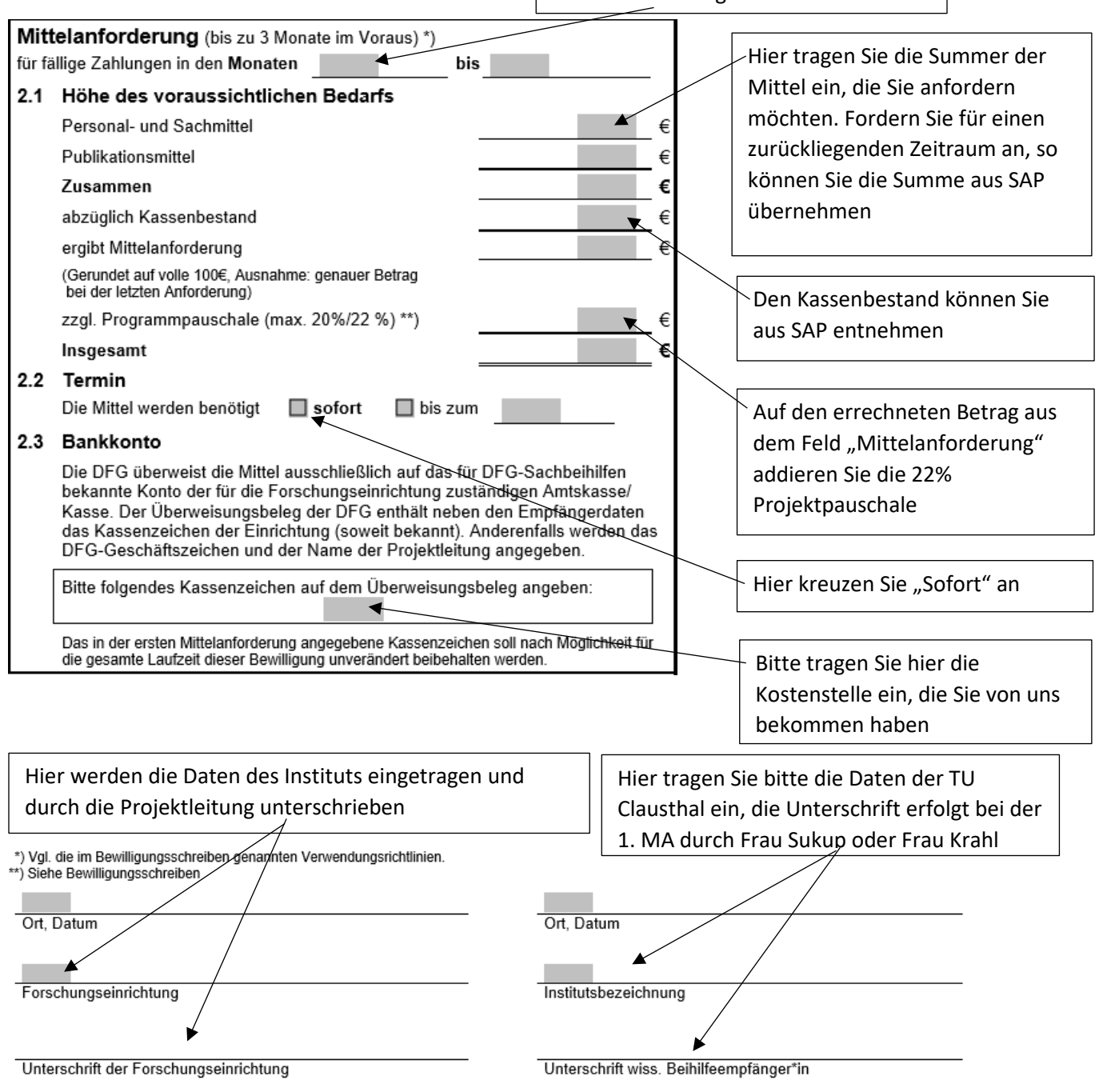

Nach erfolgter Unterschrift wird der Versand der Mittelanforderung an die DFG durch die Drittmittelabteilung veranlasst. Bitte lassen Sie uns eine gestempelte Kopie der Mittelanforderung mit "Zahlung ist anzunehmen" zukommen, damit eine richtige Verbuchung von Projektmitteln und Programmpauschale in der Finanzbuchhaltung vorgenommen werden kann.

Bei Rückfragen wenden Sie sich bitte an Ihren zuständigen Sachbearbeiter im Sachgebiet 14 oder an die Sachgebietsleitung.